琉球大学様 向け 教務システム

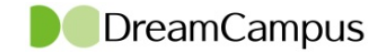

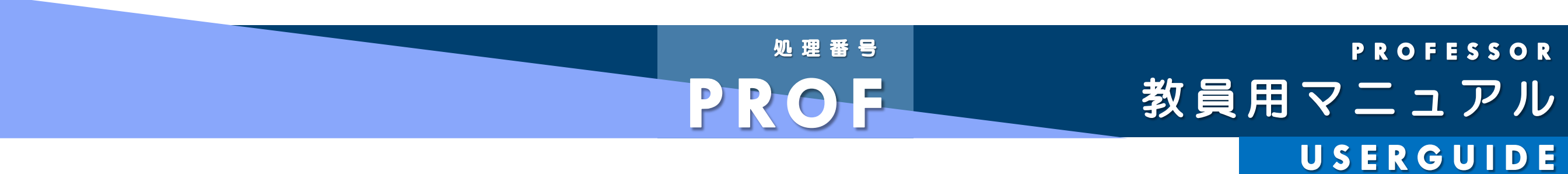

教職カルテ

Copyright © 2011 Concept Co.,Ltd

## PROFESSOR. 教員用マニュアル「教員」

# M4.MENTOR 8 指導教員「教職カルテ」①/⑦ 概要と学修目標

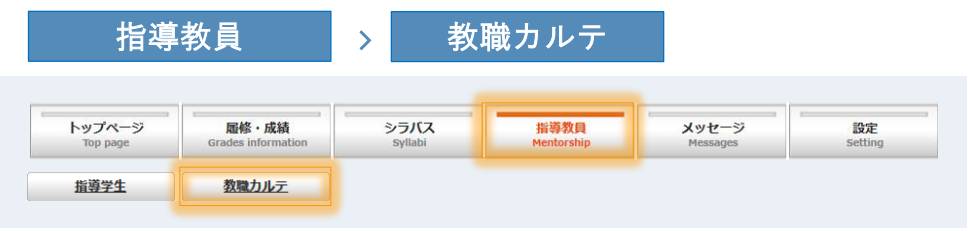

## 指導学生一覧

| ╬ 指導学生表示形式  | ○ 全学生表示 ◉ 絞り込み表示 |
|-------------|------------------|
| <b>:</b> 学部 | <b>`</b>         |
| <b>:</b> 学科 |                  |
| ニース         |                  |
| 🚦 Grade     | <b>\</b>         |
| 🚦 入学年度      |                  |
| ■ 氏名        |                  |
| ■ 学籍番号      |                  |

|   | タブメニュー                                                                    | ( 拡大 )                                      |                           |                                            |                        |      |  |
|---|---------------------------------------------------------------------------|---------------------------------------------|---------------------------|--------------------------------------------|------------------------|------|--|
|   | 教職に<br>関する<br>学習目標                                                        | 修得単位・<br>授業リフレクション<br>シート                   | 自己成長                      | 教職に関する学外実習・<br>ボランティア・<br>教育実習等の状況(正課外に限る) | これまでの<br>まとめと<br>今後の課題 | ファイル |  |
| 5 | <ul> <li>マメニュー</li> <li>① 教職に関</li> <li>② 教職関連</li> <li>③ 教職に関</li> </ul> | 見する 学修目標( 各年<br>重の 修得単位・授業リ<br>見する 自己成長評価シ- | - 次の学生の目<br>フレクションシ<br>ート | 標 )<br>ノート                                 |                        |      |  |

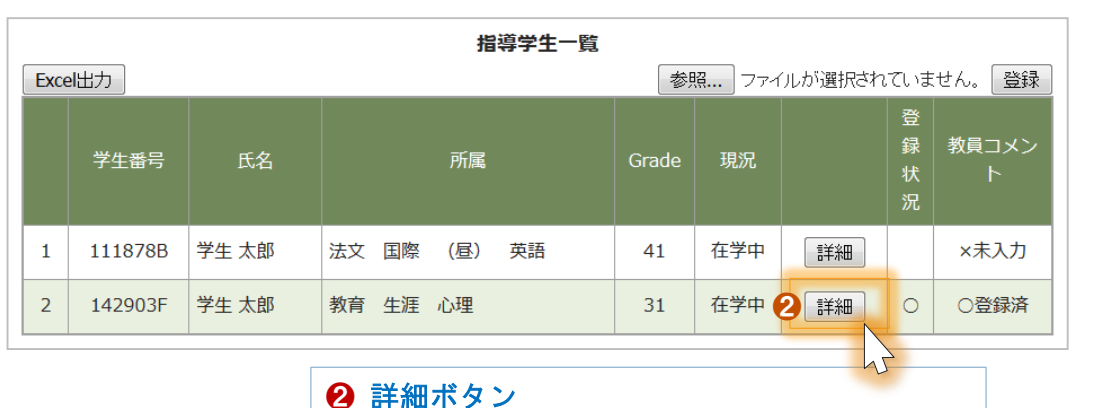

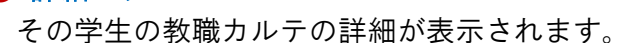

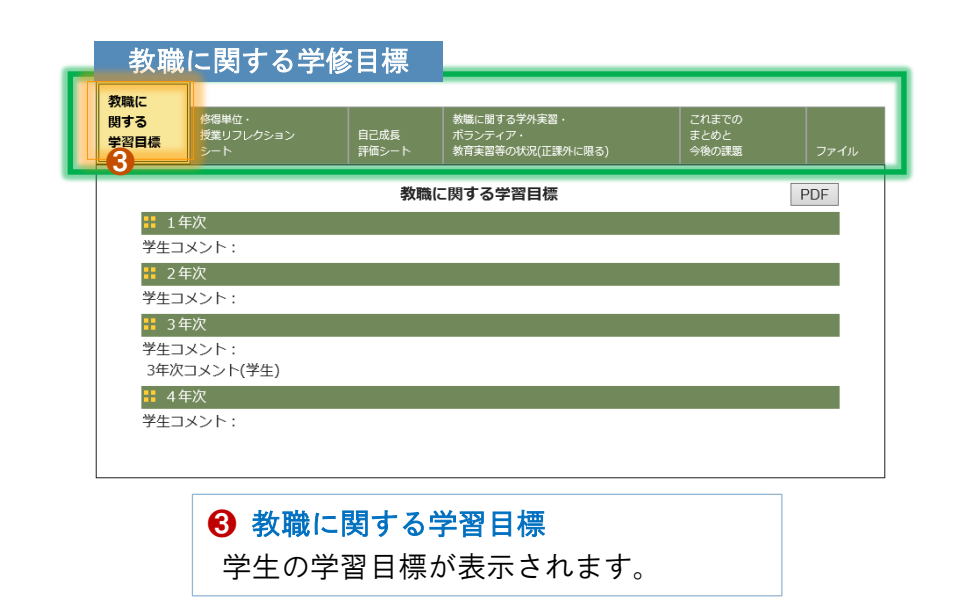

④ 教職に関する 学外実習・ボランティア・教育実習等の状況

教職に関する これまでのまとめと今後の課題

⑥ 教職に関する ファイル (学生の提出ファイル)

#### DreamCampus

(正課外に限る)

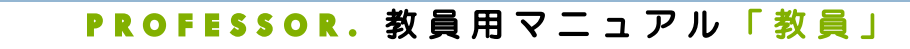

## M4.MENTOR 8 指導教員「教職カルテ」②/⑦ 教員コメント入出力

|   | 指導学         | 生一覧   |             |              |           |            |             |    |   |                   |
|---|-------------|-------|-------------|--------------|-----------|------------|-------------|----|---|-------------------|
|   |             |       |             | 指導学生         | 一覧        |            |             |    |   |                   |
| E | xcel出力(教理   | 厳カルテ) |             |              |           | 2          |             | 参照 | R | 登録                |
|   | <u>学籍番号</u> | 氏名    | <u>所属</u>   | <u>Grade</u> | <u>現況</u> | <u>主免許</u> | <u>入学年度</u> |    | ¥ | <u>教員コ</u><br>メント |
| 1 | 152151K     | 学生 太郎 | 教育学校教科国語(小) | 2 年後期        | 在学中       | 小学校教諭一種免許状 | 2015        | 詳細 | 0 | ○登録済              |
| 2 | 142903F     | 学生 花子 | 教育 生涯 心理    | 3年後期         | 在学中       | 栄養教諭二種免許状  | 2014        | 詳細 | 0 | ○登録済              |

#### Excel出力(教職カルテ)ボタン

権限のある指導学生のコメントが記載された ファイルをダウンロードします。

#### 2 参照ボタン

アップロード対象ファイルを指定します。

#### 🕄 登録ボタン

ダウンロードしたファイルに教員のコメントを 記載し登録することで、対象学生への教員からの コメントが登録されます。

PROFESSOR. 教員用マニュアル「教員」

## M4.MENTOR 8 指導教員「教職カルテ」③/⑦ 修得単位・自己評価

指導教員 >

教職カルテ

| 蔵に<br>する<br>習目標 | 修得<br>授業<br>シー | 単位・<br>リフレクション<br>ト | 自己成長<br>評価シート   | 教職に関する学<br>ボランティア・<br>教育実習等の状 | 外実習・<br>況(正課タ | ト(こ限る) | )  | これまでの<br>まとめと<br>今後の課題 | ファイル          |
|-----------------|----------------|---------------------|-----------------|-------------------------------|---------------|--------|----|------------------------|---------------|
|                 |                | 0                   | 修得単位。           | ・授業リフレク                       | ション           | ンシー    | ۰ト |                        | PDF<br>2      |
| manal           | baで登録した        | データを参照              | 3               |                               | 1             |        | 1  | 表示件数:                  | 30件每 🗸        |
| 年度              | 評価学期           | 3                   | 科目名             | 教員名                           | 単位<br>数       | 評点     | 評価 | 自己評価、教育の視<br>のに役立つと考え  | 野を広げる<br>えた事項 |
| 2015            | 前期             | 社会科要説               |                 | 前村 佳幸                         | 2             |        | Α  |                        |               |
| 社会              |                |                     |                 |                               |               |        |    |                        |               |
| 算数              |                |                     |                 |                               |               |        |    |                        |               |
| 2015            | 後期             | 数学概論                |                 | 湯澤 秀文                         | 2             |        | С  |                        |               |
| 理科              |                |                     |                 |                               |               |        |    |                        |               |
| 2016            | 前期             | 自然科学概               | ≡ <u>∩</u><br>冊 | 田吹 亮一                         | 2             |        | В  | 自然科学概論のコメ              | ント            |
| 生活              |                |                     |                 |                               |               |        |    |                        |               |
| 2016            | 前期             | 生活科教育               | 概論              | 萩野 敦子                         | 2             |        | А  | 生活科教育概論のコ              | メント           |
| 図画工             | 作              |                     |                 |                               |               |        |    |                        |               |
| 2016            | 前期             | 小専美術A               |                 | 永津 禎三                         | 2             | 94     | А  | 小専美術Aのコメン              | ۲             |
| 体育              |                |                     |                 |                               |               |        |    |                        |               |
| 2015            | 前期             | 体育I                 |                 | 増澤 拓<br>也                     | 1             | 90     | A  |                        |               |
| 2015            | 後期             | 体育Ⅱ                 |                 | 砂川 力<br>也                     | 1             |        | А  |                        |               |

● 修得単位・授業リフレクションシート
 学生の修得単位と自己評価が表示されます。

| Р                 | DF   |         |                 |             |                 |    |   |                           |  |  |  |  |
|-------------------|------|---------|-----------------|-------------|-----------------|----|---|---------------------------|--|--|--|--|
|                   |      |         |                 |             |                 |    |   |                           |  |  |  |  |
| : 学籍番号            |      |         | 192191K         |             |                 |    |   |                           |  |  |  |  |
|                   |      |         | 学生 太郎           | 「 本 本 創     |                 |    |   |                           |  |  |  |  |
| <b>: 所属</b>       |      |         | 教育学部 学校教育教員要成課程 | 小・中学校教科教育コー | 7               |    |   |                           |  |  |  |  |
| <mark>:</mark> 年次 |      |         | 2               |             |                 |    |   |                           |  |  |  |  |
| :主免許              |      |         | 小学校教諭一種免許状      |             |                 |    |   |                           |  |  |  |  |
|                   |      |         |                 | 単位。神霊リフレクセル | 2010 <b></b> 1- |    |   |                           |  |  |  |  |
| 海南                | 評価学期 | 利       | 8               | 2           |                 |    |   | 自己評価、教育の提覧を広げるのに役立つと考えた専項 |  |  |  |  |
| 2015              | 前期   | 11余科要説  |                 | 前科住幸        | 2               |    | A |                           |  |  |  |  |
| 社会                |      |         |                 | 1           |                 |    |   | I                         |  |  |  |  |
| <b>312</b>        |      |         |                 |             |                 |    |   |                           |  |  |  |  |
| 2015              | 後期   | 数学概論    |                 | 誘揮 秀文       | 2               |    | С |                           |  |  |  |  |
| 潮淋                |      | •       |                 | •           |                 |    |   |                           |  |  |  |  |
| 2016              | 前期   | 自然科学機論  |                 | 田吹 亮一       | 2               |    | в | 自然科学機論のコメント               |  |  |  |  |
| 生活                |      |         |                 |             |                 |    |   |                           |  |  |  |  |
| 2016              | 前期   | 生活科教育概論 |                 | 萩野 蚊子       | 2               |    | Α | 生活科教育機論のコメント              |  |  |  |  |
| 目的工作              |      |         |                 |             |                 |    |   | -                         |  |  |  |  |
| 2016 前期 小事美術A     |      |         |                 | 永庫 禎三       | 2               | 94 | Α | 小専美術へのコメント                |  |  |  |  |
| 体育                |      |         |                 |             |                 |    |   |                           |  |  |  |  |
| 2015              | 前期   | 体育工     |                 | 増揮 拓也       | 1               | 90 | Α |                           |  |  |  |  |
| 2015              | 後期   | 体育工     |                 | 砂川 力也       | 1               |    | ۸ |                           |  |  |  |  |

#### 2 PDFボタン

教職の各タブ画面にPDFボタンが用意されています。 クリックすると対応する画面の内容が PDF に出力できます。

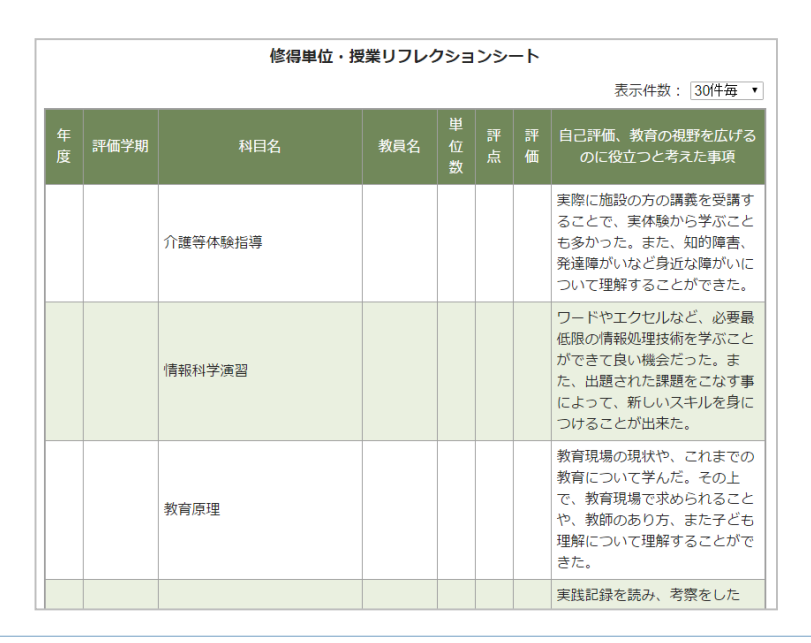

manabaで登録したデータを参照ボタン
 manabaで登録済みの学生コメントを表示します。

PROFESSOR.教員用マニュアル「教員」

# M4.MENTOR 10 指導教員「教職カルテ」④/⑦ 自己成長評価シート

指導教員 >

教職カルテ

#### 自己成長評価シート(上部)

| 職に 修得単<br>する 授業リ<br>習目標 シート | 単位 ・<br>リフレクション<br>、                                                                                                 | 自己成長<br>評価シート           | 教職に関する学外実習・ これま<br>ポランティア・ まとめ<br>教育実習等の状況(正課外に限る) 今後の       | での<br>)と<br>)課題           |             |             | ファ          | イル |  |  |  |  |  |  |
|-----------------------------|----------------------------------------------------------------------------------------------------|-------------------------|--------------------------------------------------------------|---------------------------|-------------|-------------|-------------|----|--|--|--|--|--|--|
|                             |                                                                                                    | 自己                      | 記成長評価シート                                                     |                           |             |             | P           | DF |  |  |  |  |  |  |
| Ę                           | 5:よい 4:ま                                                                                                    | <b>(自て</b><br>およそよい     | <b>2評価点の意味】</b><br>3:ふつう 2:やや不十分 1:                          | <b>〕</b><br>2:やや不十分 1:不十分 |             |             |             |    |  |  |  |  |  |  |
| 大項目                         | 中項目                                                                                                    | 小項目                     | 指標                                                           | 1<br>年<br>次               | 2<br>年<br>次 | 3<br>年<br>次 | 4<br>年<br>次 |    |  |  |  |  |  |  |
|                             |                                                                                                    | 教職の意義                   | 教職の意義や教員の役割、職務内容、子供<br>売る責務を理解していますか。                        | ミンジ                       | 3           |             |             |    |  |  |  |  |  |  |
| 使命感や責任                      |                                                                                                    | 教育の理念・<br>教育史・思想<br>の理解 | 教育の理念、教育に関する歴史・思想につ<br>の基礎理論・知識を習得していますか。                    | いて                        | 3           | 3           |             |    |  |  |  |  |  |  |
| 感、教育的愛<br>情等に関する<br>事項      | 学校教育についての理解         学校教育の社会的・制度         学校教育の社会的・制度的・経営理解に必要な           約・総営的理         基礎理論・知識を習得していますか。           解 | 3                       |                                                              |                           |             |             |             |    |  |  |  |  |  |  |
|                             |                                                                                                    | 現代課題                    | いじめ、不登校、特別支援教育などの学校<br>に関する新たな課題に関心を持ち、自分な<br>意見を持つことができますか。 | 該教育<br>(1)の               | 4           |             |             |    |  |  |  |  |  |  |
|                             |                                                                                                    | 他者の意見の<br>受容            | 他者の意見やアドバイスに耳を傾け、理解<br>力を得て課題に取り組むことができていま<br>か。             | や協<br>す                   | 3           |             |             |    |  |  |  |  |  |  |
|                             |                                                                                                    | 保護者・地域<br>との連携協力        | 保護者や地域との連携・協力の重要性を理<br>ていますか。                                | 解し                        | 3           |             |             |    |  |  |  |  |  |  |
| 社会性や対人<br>関係能力に関            | 全性や対人<br>系能力に関 他者との協力                                                                                                | 他者との連<br>携・協力           | 集団において、他社と協力して課題に取り<br>ことができますか。                             | )組む                       | 2           |             |             |    |  |  |  |  |  |  |
| する事項                        |                                                                                                    | 役割遂行                    | 集団において、率先して自らの役割を見つ<br>り、与えられた役割をきちんとこなすこと<br>きますか。          | )けた<br>:がで                | 3           |             |             |    |  |  |  |  |  |  |
|                             |                                                                                                    | 社会人として<br>の基本           | 挨拶、言葉遣い、服装、他の人への接し方<br>ど、社会人としての基本的な事項が身につ<br>いますか。          | がな<br>のいて                 | 3           |             |             |    |  |  |  |  |  |  |

## 自己成長評価シート(中部)

|                                 |                            | 心理・発達論<br>的な子ども理<br>解      | 子供理解のために必要な心理・発達論的基礎知<br>識を習得していますか。                        | 3 |  |  |
|---------------------------------|----------------------------|----------------------------|-------------------------------------------------------------|---|--|--|
|                                 | 子供について<br>の理解              | 学習集団の形<br>成                | 学習集団形成に必要な基礎理論・知識を習得し<br>ていますか。                             | 5 |  |  |
| 幼児児童生徒<br>理解や学級経<br>営に関する事<br>項 |                            | 子供の状況に<br>応じた対応            | いじめ、不登校、特別支援教育などについて、<br>個々の子供の特性や状況に応じた対応の方法を<br>理解していますか。 | 3 |  |  |
|                                 |                            | 発達段階に対<br>応したコミュ<br>ニケーション | 子どもたちの発達段階を考慮して、適切に接す<br>ることができますか。                         | 3 |  |  |
|                                 | コミュニケー<br>ション              | 子どもに対す<br>る態度              | 気軽に子どもたちと顔を合わせたり、相談に<br>のったりするなど、親しみをもった態度で接す<br>ることができますか。 | 5 |  |  |
|                                 |                            | 公平・受容的<br>態度               | 子どもの声を紳士に受け止め、公平で受容的な<br>態度で接することができますか。                    | 3 |  |  |
|                                 | 教科・教育課<br>程に関する基<br>礎知識・技能 | 学習指導要領                     | 学習指導要領の内容を理解していますか。                                         | 3 |  |  |
|                                 |                            | 教科内容                       | これまでに履修した教科内容に関する科目について理解していますか。                            | 3 |  |  |
|                                 |                            | 教科専門                       | 教科内容の背景にある専門知識や技能を深めて<br>いますか。                              | 3 |  |  |
|                                 |                            | 教育課程の構<br>成に関する基<br>礎理論・知識 | 教科課程の編成に関する基礎理論・知識を習得<br>していますか。                            | 3 |  |  |
|                                 |                            | 道徳教育・特<br>別活動              | 道徳教育・特別活動の指導法や内容に関する基<br>礎理論・知識を習得していますか。                   | 3 |  |  |
|                                 |                            | 総合的な学習<br>の時間              | 「総合的な学習の時間」の指導法や内容に関す<br>る基礎理論・知識を習得していますか。                 | 3 |  |  |
| 教科・保育内<br>容の指導力に<br>関する事項       |                            | 情報機器の活<br>用                | 情報教育機器の活用にかかわる基礎理論・知識<br>を習得していますか。                         | 3 |  |  |
|                                 |                            | 学習指導法                      | 学習指導法に係る基礎理論・知識を習得してい<br>ますか。                               | 3 |  |  |
|                                 |                            | 教材分析力                      | 教材を分析することができますか。                                            | 3 |  |  |
|                                 |                            | 授業構想力                      | 教材研究を生かした授業を構想し、子どもの反応を想定した指導案としてまとめることができますか。              | 3 |  |  |

### 自己成長評価シー<u>ト(下部)</u>

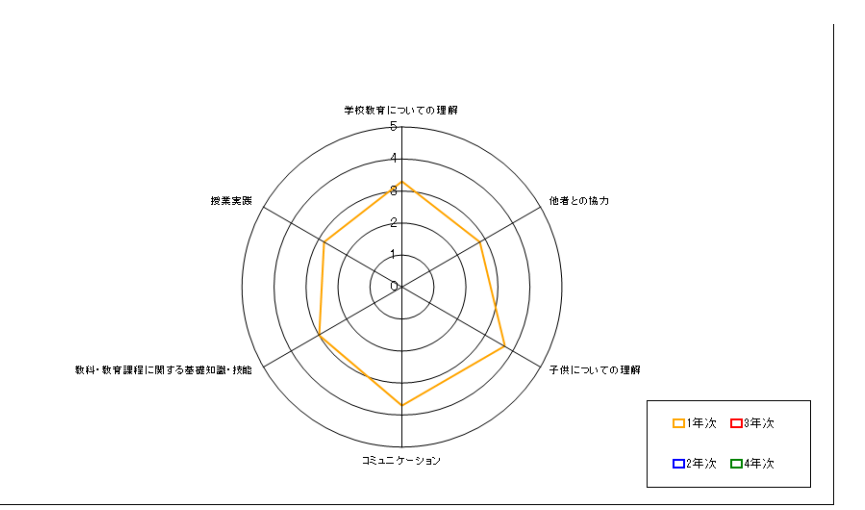

PROFESSOR.教員用マニュアル「教員」

# <u>M4.MENTOR 11</u> 指導教員「教職カルテ」⑤/⑦ ボランティア経験等の状況

指導教員 > 教職カルテ

教職に関する学外実習・ボランティア・教育実習等の状況(正課外に限る) 教職に関する学外実習・ これまでの まとめと 今後の課題 修得単位・
 授業リフレクション
 シート ボランティア・ | 自己成長 |評価シー 教育実習等の状況(正課外に限る) 教職に関する学外実習・ボランティア・教育実習等の状況(正課外に限る) PDF 学生コメント: 学生1年次コメント 🚦 2 年次 学生コメント: 学生2年次コメント 3年次 学生コメント: 🚼 4年次 学生コメント:

PROFESSOR.教員用マニュアル「教員」

# M4.MENTOR 12 指導教員「教職カルテ」⑥/⑦ 成長と今後の課題

指導教員 教職カルテ >

教職に 関する 学習目標

| これまでのまとお                                     | めと会後の運題                         |              |                  |          |                            | これまでのまとめと今後の課題 |
|----------------------------------------------|---------------------------------|--------------|------------------|----------|----------------------------|----------------|
|                                              | りとう後の床庭                         |              |                  |          | 1 年次                       |                |
| - 修得単位・                                      | 教職に関する学外                        | ミロコ これま まとめ  | までの<br>かと        |          | 学生コットト・                    |                |
| 5 授業リフレクション<br>目標 シート                        | 自己成長 ボランティア・     評価シート 教育実習等の状況 | (正課外に限る) 今後の | D課題 ファイル         |          | マターメント:<br>1年次コメント         |                |
| 1                                            | てわまてのまたはたの後                     |              |                  |          |                            |                |
| •• 1 年次                                      | これまでのまとめと今後                     | の味趣          | PDF              |          |                            |                |
| 学生コメント:                                      |                                 |              |                  |          | 教員コメント:                    |                |
| 1年次コメント                                      |                                 |              |                  |          |                            |                |
| 教員コメント:<br>・<br>2 年次                         |                                 |              |                  |          |                            |                |
| <ul> <li>学生コメント:</li> </ul>                  |                                 |              |                  |          |                            |                |
| 2年次コメント                                      |                                 |              |                  |          |                            |                |
| 教員コメント:<br>2年次教員コメント                         |                                 |              |                  |          |                            |                |
| ₿ 3年次                                        |                                 |              |                  |          | <b>学生コメント</b> :<br>2年次コメント |                |
| 学生コメント:                                      |                                 |              |                  |          |                            |                |
| 教員コメント:                                      |                                 |              |                  |          |                            |                |
| <ul> <li>4 4 4 八</li> <li>学生コメント:</li> </ul> |                                 |              |                  |          | )<br>  教員コメント:             |                |
| 教員コメント:                                      |                                 |              |                  |          | 2年次教員コメント                  |                |
|                                              |                                 |              |                  |          |                            |                |
|                                              | 編集                              |              |                  |          |                            |                |
|                                              | 0                               |              |                  |          | •• 2年次                     |                |
|                                              |                                 |              |                  |          | ••• 34%                    |                |
| ● 編集:                                        | ボタン                             |              |                  |          | 学生コメント:                    |                |
| 学生へ                                          | 、のコメントを入力 <sup>、</sup>          | できます。        |                  |          |                            |                |
|                                              |                                 |              |                  |          |                            |                |
|                                              |                                 |              |                  |          | ,<br>教員コメント:               |                |
|                                              |                                 |              |                  |          |                            |                |
|                                              |                                 |              |                  |          |                            |                |
|                                              |                                 |              |                  |          |                            |                |
|                                              |                                 |              |                  |          |                            |                |
|                                              |                                 |              |                  |          | ••• 4年次                    |                |
|                                              |                                 |              | <u>上 2 万 入 、</u> |          | 学生コメント:                    |                |
|                                              |                                 | ✓ 豆酥         | ホタン              |          |                            |                |
|                                              |                                 | 登録7          | ドタンをクリック         | して、入力した内 |                            |                |
|                                              |                                 | 容を確定         | <b>主します</b> 。    |          | 教員コメント:                    |                |
|                                              |                                 | L            |                  |          |                            |                |
|                                              |                                 |              |                  |          |                            |                |
|                                              |                                 |              |                  |          |                            |                |
|                                              |                                 |              |                  |          |                            | 洋細雨而に豆ろ、一条線    |
|                                              |                                 |              |                  |          |                            | 計型凹に大シュレーンジャー  |
|                                              |                                 |              |                  |          |                            | 2              |

DreamCampus

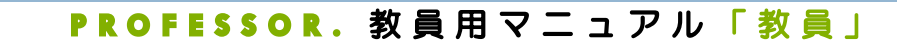

## **M4.MENTOR 12 指導教員「**教職カルテ」⑦/⑦ ファイル閲覧

DreamCampus

指導教員 > 教職カルテ

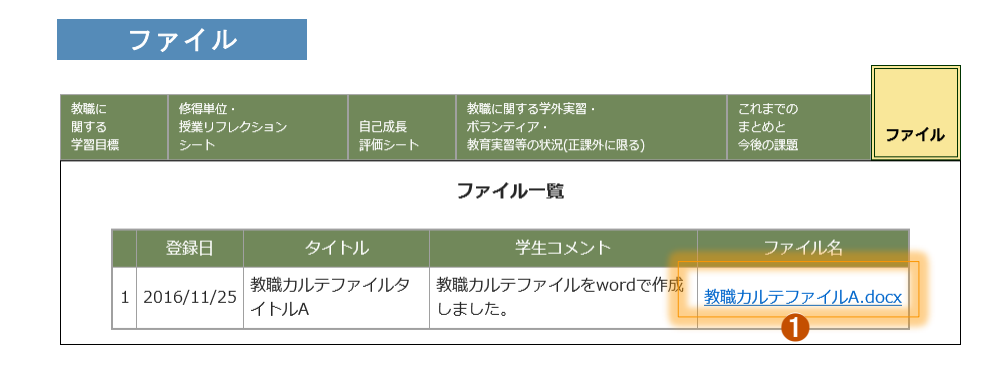

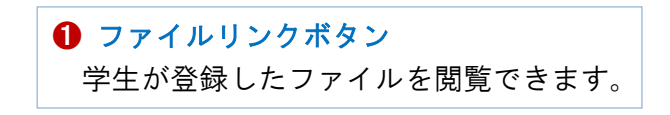